# Handleiding online herinschrijven

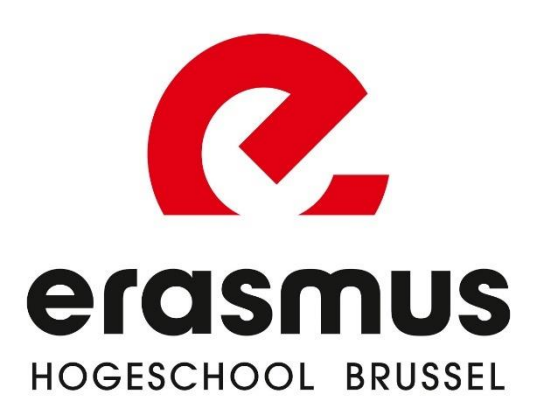

## STAP 1: Open de module 'Mijn herinschrijvingsaanvraag'

De module kan je vinden op iBaMaFlex! (via <u>login.ehb.be</u> – icoon iBaMaFlex)

### STAP 2: Vul 'Mijn herinschrijvingsaanvraag' in

Bovenaan kan je informatie vinden over je voorgaande inschrijving.

Antwoord op de vragen naar aanleiding van je herinschrijving. Deze vragen zijn:

- Wens je opnieuw in te schrijven aan EhB

**INDIEN JA** moet je volgende vragen beantwoorden:

- Wil je **verder studeren** in dezelfde opleiding
  - o JA
  - NEE: selecteer nieuwe opleiding
- Indien van toepassing: bevestig je **afstudeerrichting** OF kies een nieuwe afstudeerrichting indien je wenst te veranderen
- Contracttype: dit staat reeds ingevuld.
   Wijzig dit alleen als je zeker bent dat je dit wil wijzigen! Lees hier meer over de verschillende soorten contracten

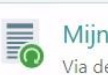

#### Mijn herinschrijvingsaanvraag

Via deze module kan je je herinschrijving voor het volgend academiejaar bevestigen. Dit kan je na je examens eerste of tweede zittijd.

## Informatie over je voorgaande inschrijving

- Opleiding: Bachelor in de journalistiek
- Soort contract: Diplomacontract
- Soort studieprogramma: Trajectschijf van het modeltraject [MDT]
- Kon afstuderen: Nee
- Resultaat:

Na eerste examenkans - Beslissing: Geslaagd

Doorloop de wizard en antwoord op de vragen die je ziet verschijnen. Na elk antwoord verschijnt de volgende vraag. De eerste vraag die je moet beantwoorden peilt naar intentie om verder te studeren aan EhB:

| Vens je jezelf opnie                        | uw in te schrijven aan <b>or</b>           | nze hogeschool?              |    |
|---------------------------------------------|--------------------------------------------|------------------------------|----|
| Ja                                          |                                            |                              |    |
| Nee, ik stop met stud                       | deren                                      |                              |    |
| ) Nee, ik zal aan een a                     | ndere instelling voor dezelfd              | le opleiding verder studere  | 'n |
|                                             |                                            |                              |    |
| Andere instelling:                          | Selecteer                                  | \$                           |    |
| Andere instelling:<br>Nee, ik zal aan een a | Selecteer<br>ndere instelling voor een and | ¢<br>dere opleiding studeren |    |

| <ul> <li>Soort studieprogramma: ook dit is reeds<br/>ingevuld en hoef je in principe niet te<br/>wijzigen. Wijzigingen bespreek je best met<br/>je trajectbegeleider</li> <li>Vraag naar tewerkstelling</li> <li>Vraag naar gebruik <u>Vlaams opleidingsverlof</u></li> <li>Check je personalia en contactgegevens en<br/>wijzig deze indien nodig</li> <li>Bewaar je herinschrijvingsaanvraag<br/>via de knop onderaan</li> </ul> | Bevestig of wijzig op het einde zeker je persoonlijke contactgegevens (adres/email) zodat de communicatie van<br>de hogeschool je altijd bereikt<br>Indien bepaalde van jouw bovenstaande gegevens niet meer geldig zijn of moeten worden aangepast, gelieve hiervan hieronder melding te<br>maken.<br>Ook als je nog andere vragen of opmerkingen hebt, mag je die hieronder formuleren.   |
|----------------------------------------------------------------------------------------------------|----------------------------------------------------------------------------------------------------|
| <ul> <li>STAP 3: Leg je studieprogramma vast</li> <li>Na het opslaan van je herinschrijvingsaanvraag wordt automatisch de module 'Mijn studieprogramma' gelanceerd</li> <li>Volg je een modeltraject (één trajectschijf van het modeltraject)? Volg dan onderstaande stappen.</li> <li>Volg je een persoonlijk studieprogramma (doorbreken trajectschijven)? Ga dan naar STAP 3b.</li> </ul>                                       | <ul> <li>➡ Jouw studieprogramma samenstellen</li> <li>➤ De gegevens van jouw herinschrijving werden succesvol opgeslagen!</li> <li>Bij het klikken op OK wordt dit scherm definitief afgesloten.</li> <li>✓ Daarna kom je automatisch terecht in de webmodule voor het samenstellen van jouw studieprogramma. Deze webmodule zal voortaan ook worden aangeboden in het hoofdmenu</li> </ul> |

| volgens maak je (indien dit wordt gevraagd)<br>nen je studieprogramma jouw <b>persoonlijke</b>                                                                  | Het deeltraiert heust keusenskket Keuse Vierde Taal 1 HTM1                                                 |                                     |
|----------------------------------------------------------------------------------------------------|----------------------------------------------------------------------------------------------------|-------------------------------------|
| <b>ze</b> . In het voorbeeld kan je als student                                                                                                    | Binnen dit keuzepakket moet je <b>4 studiepunten</b> aan opleidingsonderdelen volgen.                      |                                     |
| ie al jouw persoonlijke keuzes gemaakt?                                                                                                    | SP Opleidingsonderdeel                                                                                     | Soort VT                            |
|                                                                                                    | 4 Vierde taal: Duits 1                                                                                     | Enkelvoudig                         |
|                                                                                                    | 4 Vierde taal: Spaans 1                                                                                    | Enkelvoudig                         |
| <b>je aanvraag tot inschrijving</b><br>werken, klik dan onderaan op de knop<br>finitief opslaan' en keer nadien terug naar<br>AaFlex. Je mag deze nu afsluiten. | Definitief opslaan (nadien N                                                                               | NIET meer aanpasbaar)               |
| al een bericht ontvangen wanneer je herins                                                                                                    | chrijving werd verwerkt. Alle documenten (contract, overschri<br>iBaMaFlex gedropt. Check deze regelmatig! | jvingsformulier) worden in je e-pos |

| STAP 3b: Leg je studieprogramma vast                                                                                                    |                                                                                                    |                                                                                                    |                            |                                  |                                            |                             |                                                                                                    |  |
|----------------------------------------------------------------------------------------------------|----------------------------------------------------------------------------------------------------|----------------------------------------------------------------------------------------------------|----------------------------|----------------------------------|--------------------------------------------|-----------------------------|----------------------------------------------------------------------------------------------------|--|
| <b>Volg je een persoonlijk deeltraject?</b><br>Volg dan volgende stappen om je<br>studieprogramma samen te stellen.                                    |                                                                                                    |                                                                                                    |                            |                                  |                                            |                             |                                                                                                    |  |
| In het scherm na het opslaan van je<br>herinschrijvingsaanvraag klik je onderaan op de<br>knop 'Ga verder met het opbouwen van je<br>studieprogramma'. | 🔿 G                                                                                                    | a verd                                                                                                | er met l                   | het op                           | bouwen                                     | van j                       | ouw studieprogramma                                                                                                    |  |
|                                                                                                    |                                                                                                    |                                                                                                    |                            |                                  |                                            |                             |                                                                                                    |  |
| Vink in het volgende scherm onder kolom 'S' de<br>vakken aan die je wil volgen                                                                         | ☑ Be                                                                                                    | perk h                                                                                                | et aanbo<br>al Werk        | od tot d                         | lie opleid                                 | lingso                      | onderdelen waarvoor kan (of moet) ingesc                                                                                 |  |
| Vink in het volgende scherm onder kolom `S' de<br>vakken aan die je wil volgen                                                                         | ✓ Be                                                                                                    | perk h<br>Socia<br>G                                                                                  | et aanbo<br>al Werk<br>TVD | od tot o                         | lie opleid<br>WF                           | dingso<br>TS                | onderdelen waarvoor kan (of moet) ingesc<br>Opleidingsonderdeel                                                          |  |
| Vink in het volgende scherm onder kolom 'S' de<br>vakken aan die je wil volgen                                                                         | ✓ Be 1 Ba S                                                                                                    | Socia<br>G                                                                                            | et aanbo<br>al Werk<br>TVD | SP<br>4                          | WF<br>4,00                                 | dingso<br>TS<br>1           | onderdelen waarvoor kan (of moet) ingesc<br>Opleidingsonderdeel<br>Economische verkenningen                              |  |
| Vink in het volgende scherm onder kolom 'S' de<br>vakken aan die je wil volgen                                                                         | <ul> <li>✓ Be</li> <li>1 Ba</li> <li>S</li> <li>✓</li> </ul>                                                                                                    | Socia<br>G                                                                                            | al Werk                    | SP<br>4<br>4                     | WF<br>4,00<br>4,00                         | tingso<br>TS<br>1           | onderdelen waarvoor kan (of moet) ingeso<br>Opleidingsonderdeel<br>Economische verkenningen<br>Filosofie                 |  |
| Vink in het volgende scherm onder kolom 'S' de<br>vakken aan die je wil volgen                                                                         | <ul> <li>✓ Be</li> <li>1 Ba</li> <li>S</li> <li>✓</li> <li>✓</li> <li>✓</li> <li>✓</li> <li>✓</li> <li>✓</li> <li>✓</li> <li>✓</li> <li>✓</li> <li>✓</li> <li>✓</li> <li>✓</li> <li>✓</li> <li>✓</li> <li>✓</li> <li>✓</li> <li>✓</li> <li>✓</li> <li>✓</li> <li>✓</li> <li>✓</li> <li>✓</li> <li>✓</li> <li>✓</li> <li>✓</li> <li>✓</li> <li>✓</li> </ul>                                                                                                    | Socia<br>G                                                                                            | al Werk TVD                | SP<br>4<br>4<br>4                | WF<br>4,00<br>4,00                         | TS<br>1<br>1                | Opleidingsonderdeel<br>Economische verkenningen<br>Filosofie<br>Sociologie                                               |  |
| Vink in het volgende scherm onder kolom 'S' de<br>vakken aan die je wil volgen                                                                         | <ul> <li>✓ Be</li> <li>1 Ba</li> <li>S</li> <li>✓</li> <li>✓</li> <li>✓</li> <li>✓</li> <li>✓</li> <li>✓</li> <li>✓</li> </ul>                                                                                                    | G                                                                                                    | al Werk TVD                | SP<br>4<br>4<br>4<br>4           | WF<br>4,00<br>4,00<br>4,00<br>4,00         | TS<br>1<br>1<br>1           | Opleidingsonderdeel<br>Economische verkenningen<br>Filosofie<br>Sociologie<br>Sociaaljuridische bescherming I            |  |
| Vink in het volgende scherm onder kolom 'S' de<br>vakken aan die je wil volgen                                                                         | <ul> <li>Bee</li> <li>1 Ba</li> <li>S</li> <li>S</li> &lt;</ul> | Social<br>G<br>C<br>C<br>C<br>C<br>C<br>C<br>C<br>C<br>C<br>C<br>C<br>C<br>C<br>C<br>C<br>C<br>C<br>C | al Werk TVD                | SP<br>4<br>4<br>4<br>4<br>4<br>4 | WF<br>4,00<br>4,00<br>4,00<br>4,00<br>4,00 | TS<br>1<br>1<br>1<br>1<br>1 | Opleidingsonderdeel<br>Economische verkenningen<br>Filosofie<br>Sociologie<br>Sociaaljuridische bescherming I<br>Agogiek |  |

Wil je dat we je **aanvraag tot inschrijving verwerken**, klik dan onderaan op de knop 'overmaken aan de hogeschool'.

## 🍶 Overmaken aan de hogeschool

Je zal een bericht ontvangen wanneer je herinschrijving werd verwerkt. Alle documenten (contract, overschrijvingsformulier...) worden in je e-postbus op iBaMaFlex gedropt. Check deze regelmatig! **Ter info**: het programma dat je gekozen hebt, zal steeds door je trajectbegeleider goedgekeurd moeten worden en is bijgevolg onderhavig aan wijzigingen.